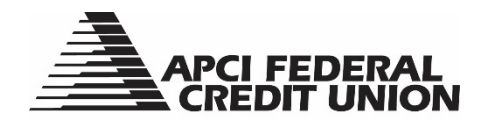

## HOW TO – View a Copy of a Cleared Share Draft within APCIRCUIT®

APCIRCUIT<sup>®</sup> PC Home Banking Service is the main system of our APCI eCU suite of electronic banking services. You can view and/or print a copy of a cleared Share Draft in APCIRCUIT.

1. Visit apcifcu.org and enter your APCIRCUIT ID and click "Continue." Follow the prompts to complete the login process.

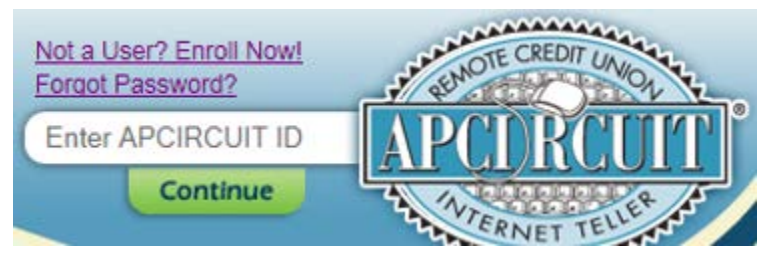

2. Click "Transactions" and then "Current Transactions."

| APCI FEDERAL<br>CREDIT UNION                                                                               |          |                  |               |               |              |              |             |                                |                                     |                               |
|----------------------------------------------------------------------------------------------------|----------|------------------|---------------|---------------|--------------|--------------|-------------|--------------------------------|-------------------------------------|-------------------------------|
| APCIRCUIT                                                                                                  | APCI PAY | Applications Ctr | 🔀<br>Settings | Services      | MasterCard   |              |             |                                |                                     |                               |
| My APCIRCUIT                                                                                               | Accounts | Transactions     | Transfers     | Stop Payments | Account Info |              |             |                                |                                     |                               |
| Current Transactions Download Search                                                                       |          |                  |               |               |              |              |             |                                |                                     |                               |
|                                                                                                    |          |                  |               |               |              |              | AP          | CI UAT-7201 Hamilton BlvdAller | ntown, PA 18195 <sup></sup>         | 1-800-821-5104                |
| Transactions from 0. //2. 25/30/2017 ? View Range: Since Last Statement   7 Days   15 Days   30 Days   All |          |                  |               |               |              |              |             |                                |                                     |                               |
| View Transactions for: S0004 SHARE DRAF                                                                    |          |                  |               |               |              |              |             |                                | Current Bal<br><u>Available Bal</u> | ance: \$3.50<br>lance: \$3.50 |
| Date $\nabla$                                                                                              |          |                  |               |               |              | Ref/Check No | Description | Debit                          | Credit                              | Balance                       |

- 3. Select Share Draft.
- 4. Locate the Share Draft item you want to view. Click on the Share Draft Number highlighted in blue. An image of the front and back of the check will appear.
  - a. If you wish to print the image, left click your mouse and click "Print."

| 06/22/2016 | <u>4232</u> | Check Withdrawal 4232 TRACE # |
|------------|-------------|-------------------------------|
|            |             |                               |

11/17